## Termostat touchdisplay, DTH-16

Schneider

Bruksanvisning

sv

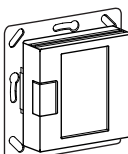

WDE002491, WDE003491, WDE004489, WDE002891, WDE003891, WDE004889

## Tillbehör

- WDE002495 golvsensor

Sensor för temperaturavkänning i golv. Termostaten skall sättas i mode Golv eller dubbel

## För din säkerhet

### FARA

Risk för livshotande skador p.g.a. elektrisk ström

Allt arbete på apparaten ska utföras av utbildade elektriker. Följ nationella lagar och bestämmelser.

### Termostatens Funktioner

Med Termostat touchdisplay (i fortsättningen kallad termostat), kan rums- eller golvtemperaturen regleras. Enheten manövreras med hjälp av en pekskärm Termostaten kan styra; Golvärme-, radiator- och luftvärmesvstem

#### Driftlägen

Termostaten kan arbeta i tre olika lägen:

• Rumstermostatläge (Air): Den interna temperatursensorn registrerar rumstemperaturen. Termostaten styr förbrukaren i förhållande till rumstemperaturen

Golvtermostatläge (Floor):

Golvsensorn registrerar golvtemperaturen. Termostaten styr förbrukaren i förhållande till golvtemperaturen.

Dubbelläge (Dual):

Den interna temperatursensorn övervakar rumstemperaturen och styr förbrukaren i förhållande till rumstemperaturen.

Samtidigt övervakar golvsensorn golvtemperaturen och begränsar denna till ett fördefinierat max. temperaturvärde ("max temp").

Detta läge rekommenderas särskilt för parkett- och laminatgolv.

I alla driftlägen kan en extern timer anslutas för temperaturreducering (TR).

#### Installation av termostaten

#### Installation av termostat

För att termostaten ska fungera på bästa sätt i rums eller dubbelläge måste den installeras så att den skyddas från yttre påverkan och temperaturändringar i så hög grad som möjligt. Detta garanterar tillförlitlig övervakning av rumstemperaturen.

Ta därför hänsyn till följande, när du väljer monteringsplats:

- Min. monteringshöjd: 1,5 m över golvet.
- · Installera inte för nära fönster, dörrar eller ventilationsöppningar

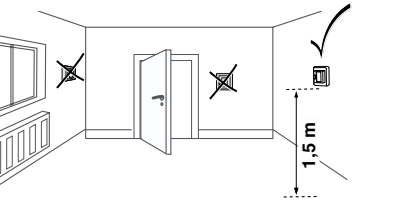

- · Installera inte över radiatorer eller andra värmekällor. • Enheten får inte täckas över eller installeras bakom gardiner
- Undvik direkt solljus och belysning.

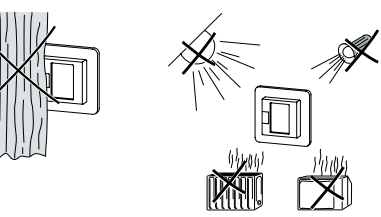

## Installation av golvsensor

För att kunna garantera stabil drift i golv- och dubbelläge måste sensorn skyddas från yttre påverkan och temperaturändringar

- Ta därför hänsyn till följande, när du väljer monteringsplats: Om möjligt, håll ett avstånd på 1,0 m till väggar och
- dörrar
- · Installera sensorn i mitten av slingorna (se bilden nedan). · Placera golvsensorn i ett plaströr med en invändig di-
- ameter på 16 mm.

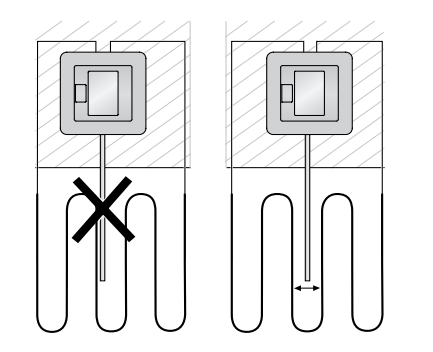

## Kopplingsschema

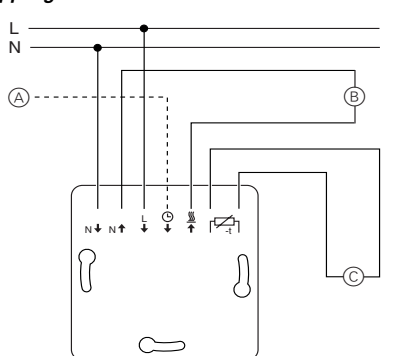

- (A) Extern timer (TR) B Värmeförbrukare/termoelektrisk ställmotor
- © Golvsensor

### Montering av termostatinsats och täcklock

- Installera termostaten i en infälld dosa.
- 2 Placera ramen på insatsen.
- ③ Tryck in snäppringen tills den trycker mot ramen.

(4) Tryck på centrumplattan tills den hakar i på plats.

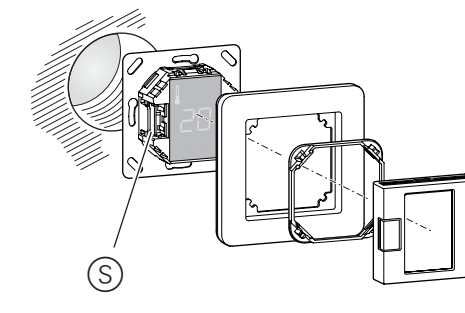

#### Borttagning av skydden

① Tryck på de markerade punkterna med en lämplig skruvmejsel för att lossa centrumplattan.

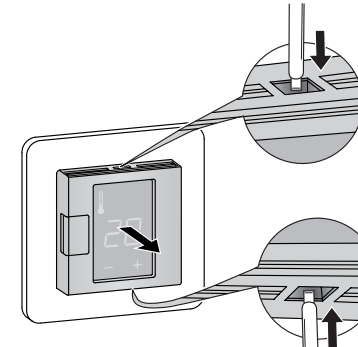

- (2) Fäll centrumplattan framåt och ta av den.
- ③ Lyft ut snäppringen med hjälp av en skruvmejsel och ta av den

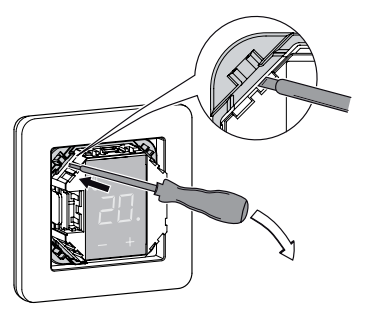

④ Ta bort ramen

## Start

Tillkoppling av termostaten för första gången Termostaten kan kopplas till och från med hjälp av mjukvaruavstängning och även med brytaren.

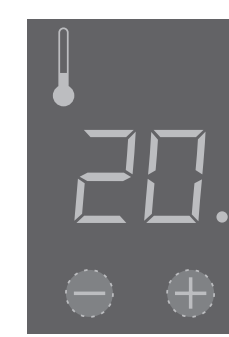

### Frånkoppling med mjukvaruavstängning,

- 1 tryck "+" och "-" samtidigt,
- 2 håll intryckta i 3 sekunder,
- ③ håll intryckta när "COdE" begärs,
- (4) termostaten stängs av.

Termostaten återställs från mjukvaruavstängning genom att "+" eller "-" trycks.

Alla fabriksinställningar som visas när enheten tillkopplas för första gången kan justeras senare i inställningsmenyn (se "Manövrering av termostaten")

När enheten inkopplas för första gången, begär displayen språk-PIN-koden. Detta gör att meddelandena visas på rätt språk.

| Display                                      |     | Betydelse          |        | Symbol |
|----------------------------------------------|-----|--------------------|--------|--------|
| EodE                                         |     | Ange språk-PIN-kod |        | ED4E   |
| Tryck "+" tills korrekt språk-PIN-kod visas. |     |                    |        |        |
| Språk-PIN-koderna är:                        |     |                    |        |        |
| Språk                                        | PIN |                    | Språk  | PIN    |
| EN                                           | 11  | _                  | NL     | 14     |
| DE                                           | 12  |                    | ES     | 15     |
| FR                                           | 13  |                    | PT     | 16     |
|                                              |     |                    | Symbol | 17     |

Bekräfta ditt val genom att trycka på "+" och "-" samtidigt.

#### Display för driftläge

Termostaten registrerar automatiskt när en golvsensor är ansluten och går då till golvläget ("FLoor"). Om golvsensorn inte är ansluten, går termostaten till rumsläge ("Air")

# golvläge till dubbelläge vid ett senare tillfälle (se "Manövrering av termostaten").

### Manövrering av termostaten

#### Inställning av temperaturen

rummet till önskad temperatur. Vänta därför med

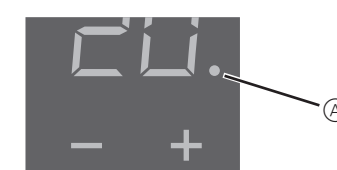

- Välj önskad rumstemperatur genom att trycka på "+" eller "-"
- Önskad rumstemperatur visas på displayen.
- Den blå punkten (A) indikerar att värmeförbrukaren är under uppvärmning.

## Display **SEFPAC** Ställ tem -5

Fabriksinställningen för temperaturreduktion är -4 °C.

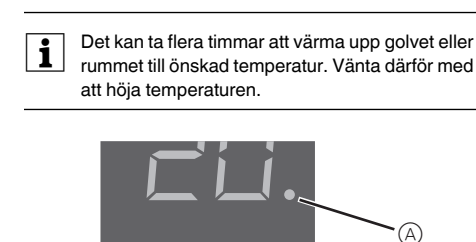

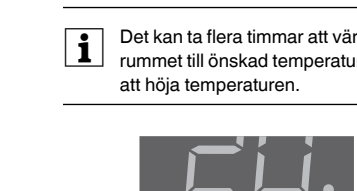

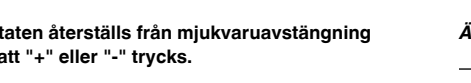

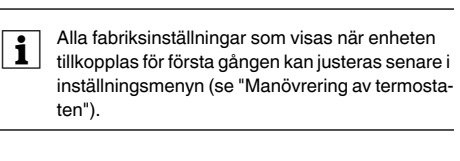

## Språk-PIN-kod

|                            | Be      | etydelse     | Symbol  |
|----------------------------|---------|--------------|---------|
|                            | Ange sp | oråk-PIN-koo | E D d E |
| rrekt språk-PIN-kod visas. |         |              |         |
| rna är                     | :       |              |         |
| PIN                        |         | Språk        | PIN     |
| 11                         | _       | NL           | 14      |
|                            |         | 50           | 4.5     |

Även övriga fabriksinställningar visas nu.

Om en golvsensor är ansluten, kan du byta från

#### Ändring av grundinställningarna

nvn under en minut.

menyn är vald.

samtidiat

"\_"

dUAL

35 °C i rumsläge

40 °C i golvläge och

Display

SAFE

35

i

Termostaten återgår automatiskt till normaldis-Termostaten atergai automators un termostaten playen om ingen inmatning görs i inställningsme-

Inställningarna visas en efter en när inställnings-

· Välj önskat värde genom att trycka på "+" eller

Bekräfta ditt val genom att trycka på "+" and "-"

(1) Håll nere "+" och "-" samtidigt i tre sekunder för att aktivera Inställningsmenyn.

(2) Ange språk-PIN-kod och bekräfta.

PIN-koderna för språk finns i kapitlet "Start".

|      | Display                    | Betydelse                | Symbol |
|------|----------------------------|--------------------------|--------|
| EodE |                            | Ange språk-PIN-kod       | EDdE   |
| 3    | Välj önskat <b>driftlä</b> | <b>ige</b> och bekräfta. |        |
|      | Display                    | Betydelse                | Symbol |
|      | FLOOF                      |                          | FI     |
|      | R ır                       | Välj driftläge           | F2     |

FB

#### ④ Ställ in max. temperatur och bekräfta.

Max. temperaturen kan ställas in i omgivningsluft-golvtemperaturen, för att skydda material som är känsliga mot extrema temperaturer.

Fabriksinställning för max. temperatur är

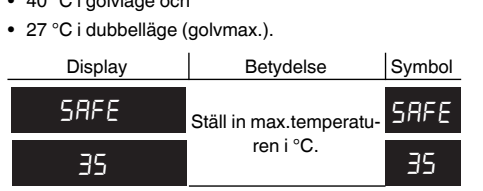

#### 5 Ställ in reducerad temperatur och bekräfta.

Temperaturreduktion (TR) förekommer endast om en extern timer är ansluten.

| Betydelse     | Symbol |
|---------------|--------|
| in reducerad  | SE     |
| peratur i °C. | -5     |

## Vad ska jag göra om ett problem uppstår?

#### Felmeddelanden på displayen

| Display     | Betydelse                            | Symbol |
|-------------|--------------------------------------|--------|
| Error       | Felaktig indata, allmänt<br>fel      | EE     |
| Error HEAL  | Intern överhettning i ter-<br>mostat | ΕI     |
| Error Floor | Golvsensor registreras<br>inte       | 53     |

#### Ansluten värmekella värmer inte

 Observera meddelandet på displayen: Om "Error HEAt" eller "Error FLoor" visas, är värmekellan inte ansluten Undersök orsaken till felet.

- Kontrollera strömförsörjningen.
- · Stäng av termostaten och sätt på den igen.
- · Kontrollera inställningen av "SAFE"-värdet. Värdet kan vara för lågt
- Kontrollera värmekellan.
- · Om en extern tidsövervakningsenhet används, kontrollera styrspänningen.

#### Displayen är svart eller blank:

- Kontrollera strömförsörjningen.
- · Stäng av termostaten och sätt på den igen

## Tekniska data

Märkspänning Nominell last (resistiv): 16 A Nominell last (induktiv): Driftsätt: 1 C Standard: Kapslingsklass med hölje: IP 20 Överspänning/ överhettningsskydd: Nominell stötspänning: 4 kV Driftstemperatur: Inställningsområde Rumstemperatur: Golvtemperatur: Reduktion:

230 V AC, 50 Hz 1 A,  $\cos \phi = 0.6$ DIN 60730-2-9 Elektroniskt

-10 °C till +35°C

+5°C till +35°C +5°C till +50 °C +/- 0...9 °C från inställningstemperaturen 1°C

Displayprecision:

## Schneider Electric Industries SAS

Vid tekniska frågor ska du kontakta kundservicecentret i ditt land.

www.schneider-electric.com

Den här produkten ska monteras, anslutas och användas i enlighet med rådande standarder och/eller installationsföreskrifter. Eftersom standarder, specifikationer och konstruktioner ändras ibland ska du alltid kontrollera att informationen i denna publikation stämmer.

Schneider

## Termostat touchdisplay, DTH-16

Driftsinstrukse

no

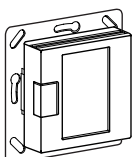

WDE002491, WDE003491, WDE004489, WDE002891, WDE003891, WDE004889

## Tilbehør

- WDE002495 gulvsensor

For drift av termostaten i gulvmodus og dobbelt modus.

## For din sikkerhet

## FARE

FARE Livsfare på grunn av elektrisk strøm Alle inngrep på enheten må kun utføres av opplærte og kvalifiserte elektrikere. Overhold nasjonale forskrifter.

## Termostat, innledning

Med Termostat touchdisplay (heretter kalt termostat), kan du regulere rom- eller gulvtemperaturen. Enheten brukes med et berøringsdisplav Termostaten kan kobles til gulvvarmesystemer, radiatorer eller romvarmesystemer.

#### Driftsmåter

Termostaten kan brukes med tre forskjellige modi:

- Omgivelsestemperatur-modus: Den indre temperatursensoren registrerer romtemperaturen. Termostaten styrer lasten basert på romtemperaturen.
- Gulv-modus:
- Gulvsensoren registrerer gulvtemperaturen. Termostaten styrer lasten basert på gulvtemperaturen.

## Dobbelt modus:

Den interne temperatursensoren overvåker romtemperaturen og styrer lasten basert på romtemperaturen. Samtidig overvåker gulvsensoren gulvtemperaturen og begrenser denne til den forhåndsdefinerte maksimale temperaturverdien ("maks temp"). Denne modus anbefales særlig for parkett og laminat

aulv.

l alle driftsmodi kan du koble til et eksternt koblingsur for temperatursenking (TR).

## Installasjon av termostaten

## Installasjon av termostaten

For at termostaten skal kunne brukes i omgivelsestemperaturmodus eller dobbelt modus, må termostaten installeres slik at den er beskyttet så godt som mulig mot ytre påvirkning og temperatursvingninger. Dette garanterer en pålitelig registrering av romtemperaturen.

- Ta derfor hensyn til følgende ved valg av installasjonssted
- Minste installasjonshøyde: 1,5 m over gulvet. Ikke installer for nær vinduer, dører eller ventiler.
- · Ikke installer over varmeapparater eller andre varmekilder
- Ikke tildekk eller installer bak gardiner.
- · Unngå direkte sollys og lys fra lamper.

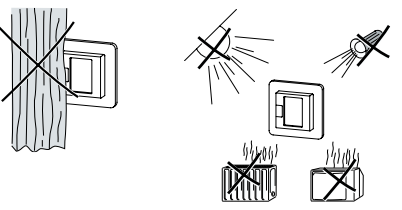

## Installasjon av gulvsensor

For å kunne garantere en pålitelig drift i gulvmodus og dobbelt modus, må gulvsensoren beskyttes mot ytre påvirkning og temperatursvingninger.

Ta derfor hensyn til følgende ved valg av installasjonssted

- Hold om mulig en fri avstand på 1,0 m fra vegger og dører
- Installer sensoren midt i sløvfene (se bildet nedenfor). · Plasser gulvsensoren i et plastrør med en indre dia-
- meter på 16 mm.

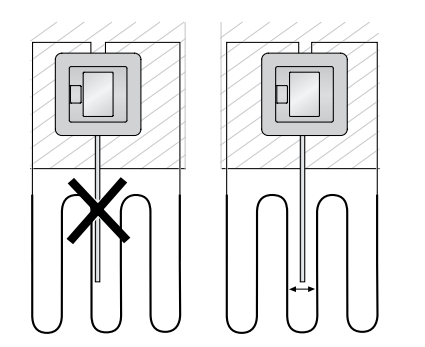

#### Trekke kabler for termostaten

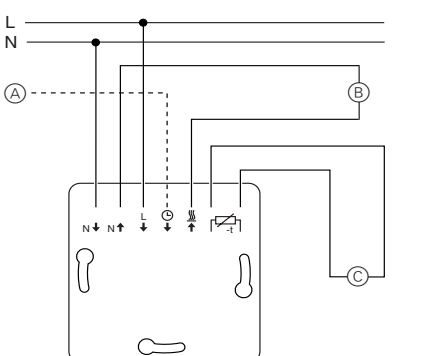

- A Eksternt koblingsur (TR)
- B Varmebelastning / termoelektrisk motorventil © Gulvsensor

## Montere termostat og deksler

- (1) Installer termostaten i en innfelt boks
- 2 Plasser rammen på innsatsen
- ③ Trykk inn sprengringen til den presser mot rammen

## (4) Trykk på senterplaten til den snepper på plass

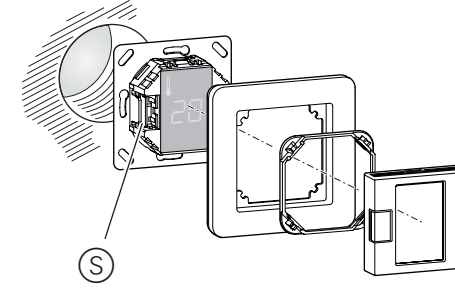

## Fjerne dekslene.

1 Bruk en passende skrutrekker, trykk på de markerte punktene for å løsne sentrumplaten

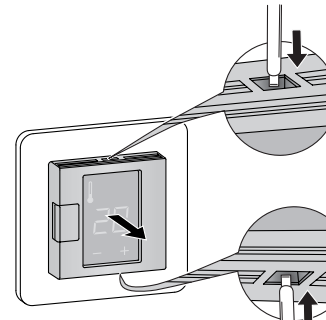

- ② Vipp senterplaten forover og ta den av
- ③ Løft ut sprengringen med en passende skrutrekker og ta den ut

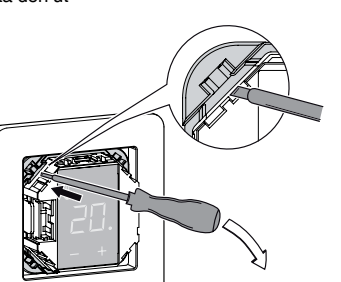

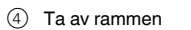

## Oppstart

Slå på termostaten for første gang

Termostaten kan slås av og på med utkobling over programvaren eller med bryteren.

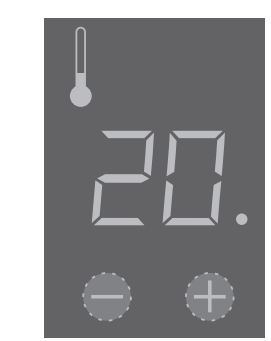

### Slå av med utkobling over programvare,

- 1 trykk "+" og "-" samtidig
- 2 hold i 3 sekunder
- (3) hold fremdeles trykket når "COdE" blir forlangt
- (4) termostaten kobler ut

#### Termostat kommer tilbake fra utkobling med programvare-bryter ved å trykke på "+" eller "-".

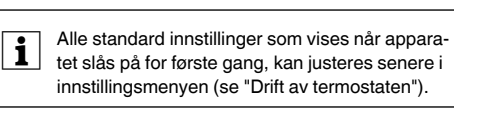

## Forespørsel etter språk-pin-kode

Når apparatet slås på for første gang, spør displayet etter språk-pin-koden. Dette sikrer at meldinger blir vist på riktig språk.

| Display | Betydning                       | Symbol |
|---------|---------------------------------|--------|
| CodE    | Legg inn pin-koden for<br>språk | EOdE   |

Trykk "+" til riktig språk-pin-kode blir vist.

| Språk-pin-kodene er: |       |     |        |    |
|----------------------|-------|-----|--------|----|
|                      | Språk | PIN | Språk  | PI |
|                      | EN    | 11  | NL     | 1  |
|                      | DE    | 12  | ES     | 1  |
|                      | FR    | 13  | PT     | 1  |
|                      |       |     | Symbol | 1  |

Aksepter valget ved å trykke på "+" og "-" samtidig.

### Driftsmåtedisplav

Termostaten registrerer automatisk når en gulvsensor blir koblet til og går til gulvmodus ("FLoor"). Hvis gulvsensoren ikke er tilkoblet, går den til omgivelsesluftmodus ("Air").

Nå blir også andre fabrikkinnstillinger vist.

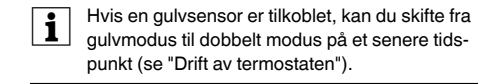

### Drift av termostaten

### Innstille temperaturen

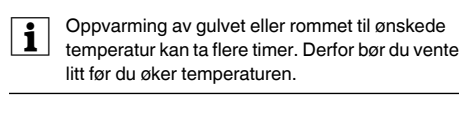

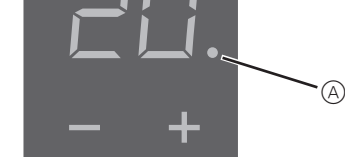

- · Velg ønsket romtemperatur ved å trykke på "+" eller
- Den ønskede romtemperaturen vises på displayet
- Det blå punket 
  A viser at varmebelastningen varmer opp

| Display | Betydning        | Symbol |
|---------|------------------|--------|
| SEEBAC  | Innstill nedsatt | SE     |
| -5      | temperatur i °C. | -5     |

Fabrikkinnstillingen for temperatursenking er -4 °C.

temperaturserman. koblingsur er tilkoblet.

- i overfor ekstreme temperaturer. Fabrikkinnstillingen for maksimal temperatur er
  - 35 °C i romtemperaturmodus
- 40 °C i gulvmodus og
  - 27 °C i dobbelt modus (gulv maks.)

| Display | Betydning                             | Symbol |
|---------|---------------------------------------|--------|
| SAFE    | Innstill maksimal<br>temperatur i °C. | SRFE   |
| 35      |                                       | 35     |
|         | -                                     | _      |

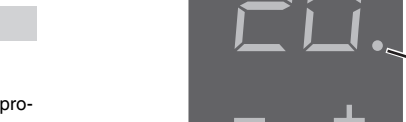

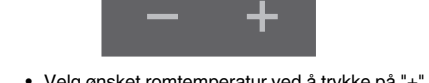

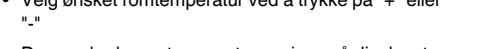

Termostaten går automatisk tilbake til normalt dis-play hvis det ikke legges noe inn i innstillingsmenven i løpet av ett minutt.

Innstillingene blir vist etter hverandre når innstillingsmenyen er valgt.

• Velg ønsket verdi ved å trykke på "+" eller "-" Bekreft valget ved å trykke på "+" og "-" samti-

(1) Hold "+" og "-" sammen nede i tre sekunder for å aktivere Innstillingsmenven

2 Legg inn språk-pin kode og bekreft

Endre grunninnstillingene

dia

Display

EodE

Display

FLOOR

A .r

dURL

i

Språk-pin-kodene er oppført i kapittel "Oppstart".

|                        | 1      |
|------------------------|--------|
| Betydning              | Symbol |
| Legg inn pin-koden for |        |
| språk                  | Lüdt   |
|                        |        |
|                        |        |

Symbol

## (3) Velg ønsket driftsmåte og bekreft. Betydning

|                     | F I |
|---------------------|-----|
| /elg drifts<br>måte | F2  |
|                     | F3  |

## (4) Innstill maksimal temperatur og bekreft

Du kan innstille maksimal temperatur i omgivelsestemperaturmodus og gulvmodus. I dobbelt modus begrenser denne verdien temperaturen i gulvet, for å beskytte materialer som er følsomme

## 5 Innstill nedsatt temperatur og bekreft

Temperatursenking (TR) skjer kun hvis et eksternt

## Hva gjør jeg hvis det oppstår et problem?

## Feilmeldinger på displayet

| Display     | Betydning                         | Symbol |
|-------------|-----------------------------------|--------|
| Error       | Ukorrekt inngang, generell feil   | ΕE     |
| Error HEAL  | Indre overoppheting i termostaten | ΕI     |
| Error Floor | Gulvsensor ikke regis-<br>trert   | 53     |

## Tilkoblet last varmer ikke

· Se meldingen på displayet: Hvis "Error HEAt" eller "Error FLoor" blir vist, er lasten ikke tilkoblet

Undersøk årsaken for denne feilen.

- · Kontroller strømforsyningen.
- · Slå termostaten av og på igjen.
- Kontroller innstillingen av "SAFE"-verdi. Verdien kan være for lav.
- Kontroller lasten
- · Hvis det brukes en ekstern tidstyringsenhet, kontroller styrespenningen.

#### Display er tomt:

- Kontroller strømforsyningen.
- Slå termostaten av og på igjen.

## Tekniske data

Merkespenning: Nominell last (ohmsk): Nominell last (induktiv): Driftsmodus: Standard: Kapslingsgrad: Overspennings-/ overopphetingsvern: Nominell overspenning: Driftstemperatur: Innstillingsområde Romtemperatur: Gulvtemperatur: Senkning:

230 V AC, 50 Hz 16 A 1 A,  $\cos \phi = 0.6$ 1 C DIN 60730-2-9 IP 20 Elektronisk

4 kV -10 °C til +35°C

+5°C til +35°C +5°C til +50 °C +/- 0...9 °C fra innstilt temperatur 1 °C

Visningsnøyaktighet:

## Schneider Electric Industries SAS

Ta kontakt med kundesenteret i ditt land hvis du har tekniske spørmål.

www.schneider-electric.com

Dette produktet må installeres, kobles til og brukes i samsvar med gjeldende standarder og/eller installasjonsforskrifter. Ettersom standarder, spesifikasjoner og utforming kan bli endret, bør du alltid be om bekreftelse av informasjon i denne publikasjonen.

## Termostaatti kosketusnävtöllä. DTH-16

Schneider

Käyttöohjeet

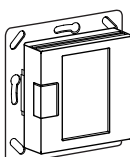

WDE002491, WDE003491, WDE004489, WDE002891, WDE003891, WDE004889

## Lisävarusteet

- WDE002495 lattia-anturi

Termostaatin käyttöä varten lattia- ja yhdistelmätilassa.

## Käyttäjän turvallisuus

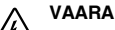

Sähkövirta aiheuttaa kuolemanvaaran. Laitetta saa käsitellä vain ammattitaitoinen sähköasentaja. Noudata maakohtaisia määräyksiä.

## Termostaatin esittely

DTH-16 on yhdistelmätermostaatti, jossa voidaan valita toimiiko termostaatti: huone-, lattia- vai yhdistelmätilassa

Termostaatissa on kosketusnäppäimet, 2-napainen ON/ OFF kytkin, sekä selkeä näyttö. Termostaatissa on säädettävä lämpötilanpudotus, joka aktivoidaan ulkoisella kytkimellä. Enimmäislämpötila (huone-/lattiatila) voidaan rajoittaa käyttäjän haluamaan arvoon. Asetukset ovat PIN-koodi suojattuja.

## Käyttötilat

Termostaattia voidaan kävttää kolmessa eri tilassa:

- Huonetermostaatti ("Air"): Sisäinen huone-anturi tunnistaa huonelämpötilan. Termostaatti ohjaa kuormitusta, joka perustuu huonelämpötilaan.
- Lattiatermostaatti ("Floor"):
- Lattiatunnistin tunnistaa lattialämpötilan. Termostaatti ohjaa kuormitusta, joka perustuu lattialämpötilaan.
- Yhdistelmätermostaatti ("dUAL"): Sisäinen huone-anturi tunnistaa huonelämpötilan ja ohjaa kuormitusta, joka perustuu huonelämpötilaan. Samaan aikaan, lattia-anturi tarkkailee lattialämpötilaa ja rajoittaa lämpötilan ennaltamäärättyyn enimmäislämpötilan arvoon.
- Tätä tilaa suositellaan erityisesti parketti- ja laminaattilattioille

Kaikissa käyttötiloissa, voit liittää ulkoisen aikakytkimen lämpötilan alennusta varten (TR).

## Termostaatin asentaminen

## Termostaatin asennus

Jotta termostaattia voidaan käyttää huone- tai yhdistelmätermostaattina, termostaatti on asennettava siten, että se on suojattu mahdollisimman hyvin ulkoisilta vaikutteilta ja lämpötilan vaihteluilta. Tämä takaa huoneenlämmön luotettavan tunnistamisen.

- Seuraavat seikat on otettava huomioon asennuspaikkaa harkittaessa
  - Minimiasennuskorkeus: 1,5 m lattian yläpuolelle. Älä asenna termostaattia liian lähelle ikkunoita, ovia tai tuuletusaukkoia

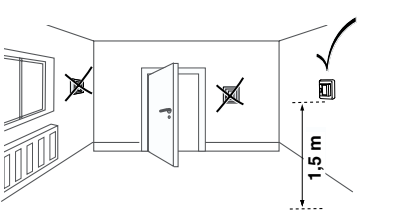

- Älä asenna lämmittimien tai muiden lämmönlähteiden vläpuolelle.
- Älä peitä tai asenna verhojen taakse. · Vältä suoraa auringonvaloa.

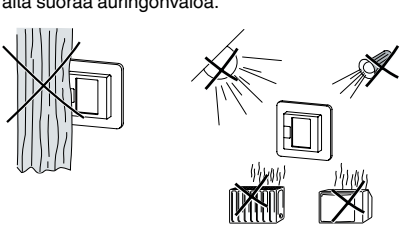

## Lattia-anturin asentaminen

Jotta lattia-anturi mittaisi luotettavasti lattian lämpötilaa, seuraavat seikat on otettava huomioon asennuspaikkaa harkittaessa:

- Jätä 1 m väli seiniin ja oviin, mikäli mahdollista. Asenna lattia-anturi lämmityskaapeleiden keskelle (katso alla oleva kuva).
- Aseta lattia-anturi muoviputkeen, jonka sisähalkaisija on 16 mm

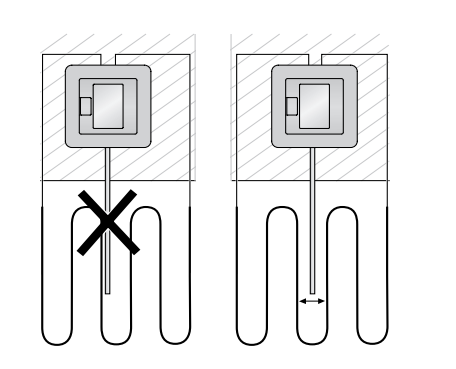

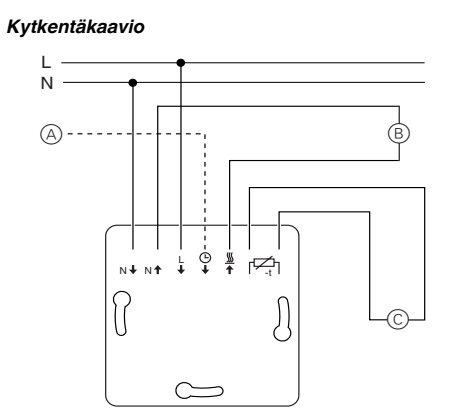

A Ulkoinen aikakytkin (TR) B Lämpökuorma/lämminvesi venttiilikäyttö

## © lattia-anturi

#### Termostaatin ja kansien asentaminen

- (1) Kiinnitä termostaatti uppoasennettavaan koteloon.
- (2) Aseta kehys sisäosan päälle.
- ③ Paina lukkorengas sisään, kunnes se painautuu kehystä vasten.

(4) Paina keskiölevyä, kunnes se napsahtaa paikoil-

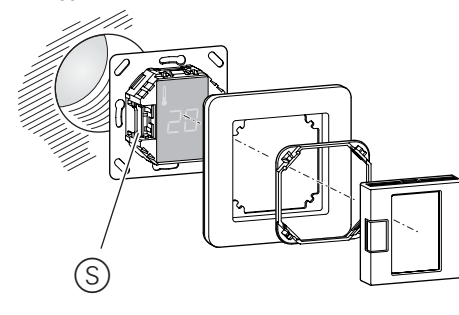

## Kansien irrottaminen

(1) Löysää keskiölevyä painamalla merkittyjä kohtia sopivalla ruuvitaltalla.

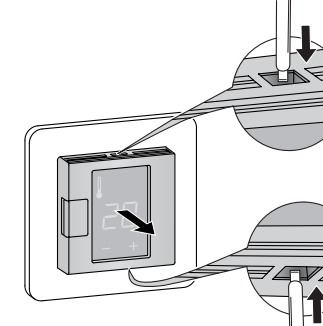

- (2) Kallista keskiölevy eteenpäin ja irroita se.
- ③ Nosta kiinnitysrengas käyttämällä sopivaa ruuvitalttaa ja irroita se.

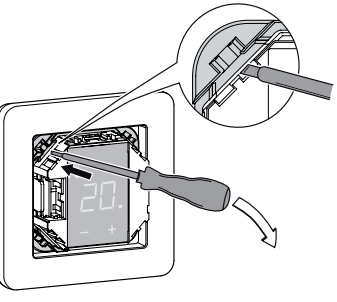

(4) Irroita kehys.

## Käyttöönotto

Termostaatin kytkeminen päälle ensimmäistäkertaa Termostaatti voidaan kytkeä päälle ja pois kytkimellä, sekä ohielmallisesti (Sleep mode).

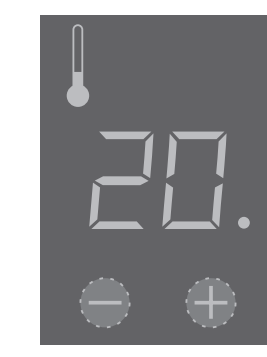

### Sleep mode toiminto:

- (1) paina samanaikaisesti "+" ja "-",
- 2 pidä painettuna 3 sekunnin ajan,
- ③ jatka painamista, kun "COdE" pyydetään,
- (4) termostaatti sammuu.

#### Termostaatti palautuu "Sleep mode" toiminnosta nainamalla + tai -

Kaikkia oletusasetuksia, jotka näkyvät, kun laite i kytketään päälle ensimmäistä kertaa, voidaan säätää myöhemmin asetukset-valikossa (katso "Termostaatin kävttö").

Kun laite kytketään päälle ensimmäistäkertaa tai asetusvalikko aktivoidaan, näyttö pyytää kielen pin-koodia. Näin varmistetaan, että viestit näkyvät oikealla kielellä.

| Näyttö | Merkitys               | Symboli |
|--------|------------------------|---------|
| CodE   | Syötä kielen pin-koodi | EOde    |

Paina "+" kunnes oikea kielen pin-koodi tulee näkvviin.

| leien pin-koouli oval. |     |          |    |
|------------------------|-----|----------|----|
| Kieli                  | PIN | Kieli    | PI |
| EN                     | 11  | NL       | 14 |
| DE                     | 12  | ES       | 15 |
| FR                     | 13  | PT       | 16 |
|                        |     | Symbolit | 17 |

#### Käyttötilan näyttö

Termostaatti tunnistaa automaattisesti, kun lattia-anturi on kytketty ja siirtyy lattiatilaan ("FLoor"). Jos lattia-antu-

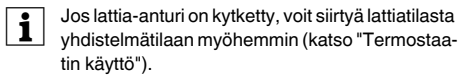

Lattian tai huoneen lämmitys haluttuun lämpötilaan voi kestää useita tunteja. Aseta haluamasi lämpötila-arvo, ja odota kunnes termostaatti on saavuttanut lämpötilan.

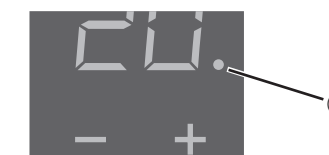

- Valitse haluamasi huonelämpötila painamalla "+" tai "-
- Haluttu huonelämpötila näkyy näytöllä.
- Sininen piste (A) osoittaa, että rele on päällä.

# Lämpötilan aiemus ... nen ajastin on kytketty. Näyttö SEEBAC Aseta a -5

Alennetun lämpötilan tehdasasetus on -4 °C.

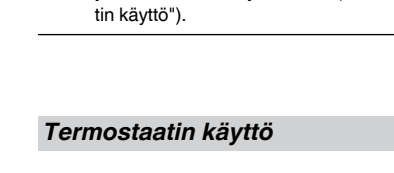

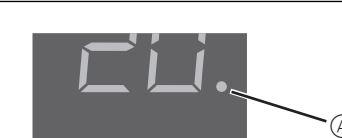

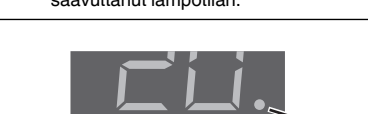

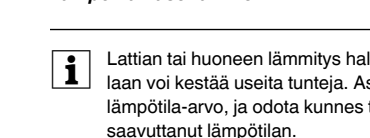

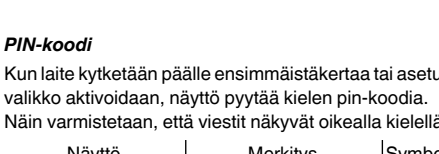

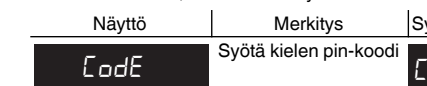

| Kielen pin-koodit ovat: |     |          |     |
|-------------------------|-----|----------|-----|
| Kieli                   | PIN | Kieli    | PIN |
| EN                      | 11  | NL       | 14  |
| DE                      | 12  | ES       | 15  |
| FR                      | 13  | PT       | 16  |
|                         |     | Symbolit | 17  |

Vahvista valinta painamalla "+" ja "-" samanaikaisesti.

ria ei ole kytketty, se siirtyy huonetermostaatti tilaan ("Air")

Myös muut tehdasasetukset näkyvät nyt.

Jos lattia-anturi on kytketty, voit siirtyä lattiatilasta

## Lämpötilan asettaminen

i

to".

Näyttö

EodE

Näyttö

FLOOR

A ir

dURL

35 °C asti normaalisti.

35 °C huonelämpötila

• 40 °C lattialämpötila

Nävttö

SRFE

35

i

kaisesti

- Termostaatti palaa automaattisesti normaaliin Termostaatti paiaa automaattoost. .... näyttöön, jos mitään ei syötetä asetusvalikkoon vhden minuutin kuluessa.
  - Asetukset tulevat näkvyiin yksi toisensa iälkeen. kun asetusvalikko on valittuna.
  - Valitse haluamasi arvo painamalla "+" tai "-".
  - Vahvista valinta painamalla "+" ja "-" samanai-

1) Pidä "+" ja "-" painettuna kolmen sekunnin ajan aktivoidaksesi Asetusvalikon.

2 Syötä kielen pin-koodi ja vahvista.

Kielen pin-koodit ovat kappaleessa "Käyttöönot-

| Merkitys         | Symboli |
|------------------|---------|
| kielen pin-koodi | COdE    |

3 Valitse haluttu käyttötila ja vahvista.

Svötä k

Val

| Symboli |
|---------|
| F I     |
| F2      |
| FB      |
|         |

(4) Aseta enimmäislämpötila ja vahvista.

Voit asettaa maximi lämpötila-arvon huone- ja lattiatilassa. Yhdistelmätilassa tämä arvo rajoittaa lattialämpötilaa ja huonelämpötilan voi säätää +

Mikäli "SAFE" arvo on asetettu esimerkiksi + 27 °C (lattia-/huonetila) ei asetusarvo nouse tämän asetuksen yläpuolelle + näppäintä painaessa.

Tehdasasetetut enimmäislämpötilat (arvoja voi muuttaa)

27 °C yhdistelmatilassa (max.lattia).

| Merkitys                     | Symboli |
|------------------------------|---------|
| Aseta enimmäislämpö-<br>tila | SAFE    |
| °C.                          | 35      |

5 Aseta alennettu lämpötila ja vahvista

Lämpötilan alennus (TR) tapahtuu vain, jos ulkoi-

| Merkitys         | Symboli |
|------------------|---------|
| alennettu lämpö- | 5E      |
| °C.              | -5      |

## Toimenpiteet ongelmatilanteissa

# Virheilmoitukset

| Näyttö      | Merkitys                                        | Symboli |
|-------------|-------------------------------------------------|---------|
| Error       | Väärä valinta, yleinen<br>virhe                 | EE      |
| Error HERL  | Sisäinen ylikuumenemi-<br>nen termostaatissa    | ΕI      |
| Error Floor | Väärä valinta lattia-an-<br>turia ei tunnisteta | E2      |

## Huone tai lattia ei lämpene

 Lue näytön viesti: Jos "Error HEAt" tai "Error Floor" näkyy, lämmityskuorma ei ole kytketty.

- Tutki vian aiheuttaia
- Tarkista syöttöjännite.
- Kytke termostaatti pois päältä ja takaisin päälle.
- Tarkasta "SAFE"-arvon asetus. Arvo voi olla liian alhainen
- Tarkista kuorma.
- Tarkista ohjausjännite, jos käytät ulkoista lämpötilanpudotusta.

## Näyttö on pimeä:

- Tarkista syöttöjännite.
- Kytke termostaatti pois päältä ja takaisin päälle.

## Tekniset tiedot

| Nimellisjännite:                | 230 V AC, 50 Hz      |
|---------------------------------|----------------------|
| Nimelliskuorma (ohminen):       | 16 A                 |
| Nimelliskuorma (induktiivinen): | 1 A, cos φ = 0,6     |
| Toimintatapa:                   | 1 C                  |
| Standardi:                      | DIN 60730-2-9        |
| Kotelointiluokka:               | IP 20                |
| Ylijännite-/                    | Elektroninen         |
| ylikuumenemissuoja:             |                      |
| Nimellinen syöksyjännite:       | 4 kV                 |
| Käyttölämpötila:                | -10 °C +35 °C        |
| Asettelualue                    |                      |
| Huoneenlämpötila:               | +5 °C +35 °C         |
| Lattialämpötila:                | +5 °C +50 °C         |
| Alennus:                        | +/- 09 °C asetusläm- |
|                                 | pötilasta            |
| Nävtön tarkkuus:                | 1 °C                 |

Näytön tarkkuus:

## Schneider Electric Industries SAS

Voit esittää teknisiä kysymyksiä maasi asiakaspalveluun.

www.schneider-electric.com

Tuote on asennettava, kytkettävä ja sitä on käytettävä vallitsevien standardien ja/tai asennussäännösten mukaisesti. Vahvista aina tämän julkaisun tiedot koska standardit, tekniset tiedot ja muotoilut muuttuvat ajoittain.

## Schneider

## Touch display thermostat. DTH-16

Operating instructions

en

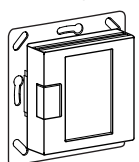

WDE002491, WDE003491, WDE004489, WDE002891, WDE003891, WDE004889

## Accessories

- WDE002495 Floor Sensor

For operating the thermostat in floor and dual mode.

## For your safety

### DANGER

Risk of fatal injury due to electrical current All work on the device should only be carried out by trained and skilled electricians. Observe the country-specific regulations.

### Thermostat introduction

With the Touch display thermostat (referred to in the following as the thermostat), you can regulate room or floor temperature. The unit is operated using a touch display

The thermostat can be connected to floor heating systems, radiators or ambient heating systems.

#### Operating modes

The thermostat can be operated in three different modes:

#### Ambient air mode:

The internal temperature sensor detects the room temperature. The thermostat controls the load, based on the room temperature.

## Floor mode:

The floor sensor detects the floor temperature. The thermostat controls the load, based on the floor temperature

## Dual mode:

The internal temperature sensor monitors the room temperature and controls the load, based on the room temperature

At the same time, the floor sensor monitors the floor temperature and limits this to the predefined maximum temperature value ("max Temp").

This mode is particularly recommended for parquet and laminate floors.

In all operating modes, you can connect an external time switch for temperature reduction (TR).

## Installing the thermostat

## Thermostat installation

In order for the thermostat to be operated in ambient air or dual mode, the thermostat must be installed in such a way that it is protected as far as possible against external influences and temperature fluctuations. This guarantees reliable detection of the room temperature

The following should therefore be taken into account

· Minimum installation height: 1.5 m above the floor.

· Do not install too close to windows, doors or ventilation

- · Do not install above heaters or other heat sources.
- Do not cover or install behind curtains. · Avoid direct sunlight and light from lamps.

when considering the installation site:

openinas

## Floor sensor installation

In order to guarantee reliable operation in floor and dual mode, the floor sensor must be protected against external influences and temperature fluctuations.

- The following should therefore be taken into account when considering the installation site:
- If possible, maintain a clearance of 1.0 m from walls and doors. · Install sensor in the middle of the loops (see picture
- below).
- · Place the floor sensor in a plastic tube with an inside diameter of 16 mm.

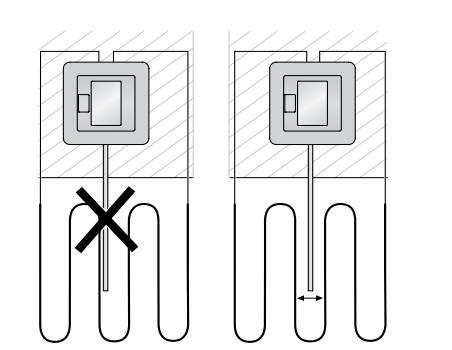

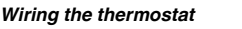

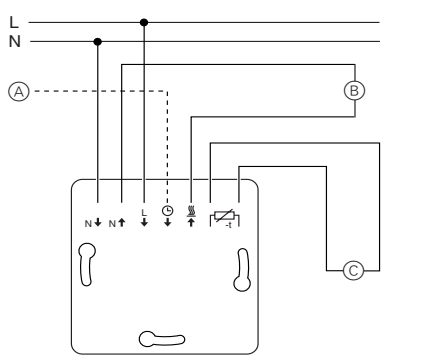

- (A) External time switch (TR)
- (B) Heat load/thermoelectric valve drive C Floor sensor

- Mounting the thermostat and covers
- (1) Install the thermostat in a flush-mounted box.
- (2) Place the frame onto the insert.
- ③ Press in the snap ring until it presses against the frame.

- (4) Press on the central plate until it snaps into place.
- (S)

## Removing the covers

(1) Using a suitable screwdriver, press on the marked points to loosen the central plate

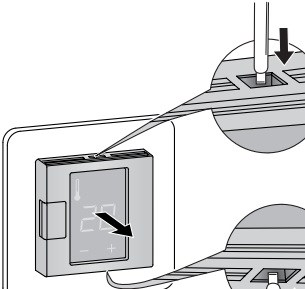

- (2) Tilt the central plate forward and remove it.
- ③ Lift out the snap ring using a suitable screwdriver and remove it.

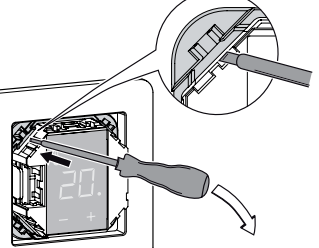

④ Remove the frame.

## Starting up

Switching on the thermostat for the firsttime The thermostat can be switched on and off using the software shutdown and also using the switch.

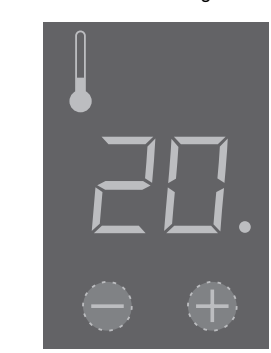

## To switch off using the software shutdown,

- 1 press "+" and "-" simultaneously,
- (2) hold for 3 seconds,
- ③ keep pressing when "COdE" is demanded,
- (4) thermostat shuts down.

Thermostat recovers from software switch shutdown by pressing "+" or "-".

All the default settings shown when the device is switched on for the first time can be adjusted later on in the settings menu (see "Operating the thermostat")

play requests the language pin code. This ensures that the messages are displayed in the correct language.

| Display | Meaning                 | Symbol |
|---------|-------------------------|--------|
| EodE    | Enter language pin code | COdE   |

| 0 0 1 |          |     |          |     |
|-------|----------|-----|----------|-----|
|       | Language | PIN | Language | PIN |
|       | EN       | 11  | NL       | 14  |
|       | DE       | 12  | ES       | 15  |
|       | FR       | 13  | PT       | 16  |
|       |          |     | Symbol   | 17  |
|       |          |     |          |     |

Accept your choice by pressing "+" and "-" simultane-

### Operating mode display

The thermostat automatically detects when a floor sensor is connected and goes to the floor mode ("FLoor"). If the floor sensor is not connected, it goes to the ambient air mode ("Air").

Also other factory settings are displayed now.

## If a floor sensor is connected, you can change from floor mode to dual mode at a later point (see "Operating the thermostat").

### Operating the thermostat

Heating the floor or the room to the desired temperature may take several hours. You should therefore wait a while before increasing the tem-

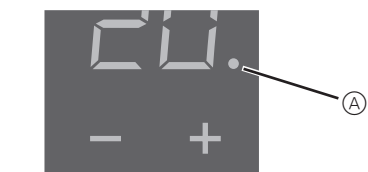

- · Select the desired room temperature by pressing "+"
- · The desired room temperature is shown on the display
- The blue dot (A) indicates that the heat load is warming up.

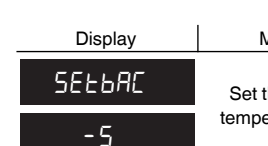

The factory setting for the temperature reduction is -4 °C.

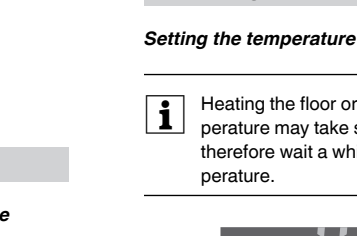

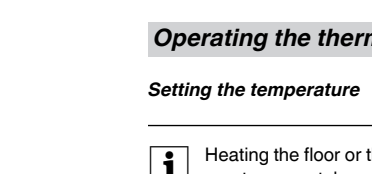

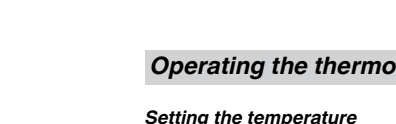

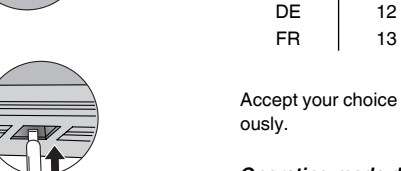

i

## Language pin code request

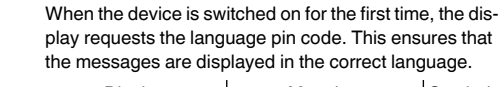

| Display | Meaning                    | Symbol |
|---------|----------------------------|--------|
| CodE    | Enter language pin<br>code | C046   |

Press "+" until the correct language pin code is displaved

## The language pin codes are:

| Language | PIN | Language | PIN |  |
|----------|-----|----------|-----|--|
| EN       | 11  | NL       | 14  |  |
| DE       | 12  | ES       | 15  |  |
| FR       | 13  | PT       | 16  |  |
|          |     | Symbol   | 17  |  |

## Changing the basic settings

for one minute

simultaneously

"Starting up".

Enter

Se

Display

EodE

Display

FLOOR

A .r

dURL

peratures.

• 40 °C in Floor mode and

35 °C in Air mode

Display

SAFE

35

- The thermostat automatically returns to the nor-The thermostat automatically retained a mail display if nothing is input in the settings menu
  - The settings are displayed one after another when the settings menu is selected
  - · Select the desired value by pressing "+" or "-". · Confirm your selection by pressing "+" and "-"

(1) Hold down "+" and "-" together for three seconds to activate the Settings menu

(2) Enter the language pin code and confirm.

The language pin codes are given in the chapter

| Meaning              | Symbol |
|----------------------|--------|
| language pin<br>code | COde   |

## ③ Select the desired operating mode and confirm.

| Meaning               | Symbol |
|-----------------------|--------|
|                       | F I    |
| ect operating<br>mode | F2     |
|                       | F3     |

(4) Set the maximum temperature and confirm.

You can set the maximum temperature in the ambient air and floor modes. In dual mode, this value limits the temperature of the floor in order to protect materials which are sensitive to extreme tem-

The factory setting for the maximum temperature is

• 27 °C in Dual mode (Floor max.).

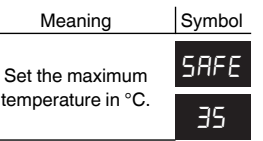

5 Set the reduced temperature and confirm.

Temperature reduction (TR) only occurs if an external timer is connected.

| Meaning                    | Symbol |
|----------------------------|--------|
| the reduced erature in °C. | SE     |
|                            | -5     |

## What should I do if there is a problem?

## Error outputs on the display

| Display     | Meaning                            | Symbol |
|-------------|------------------------------------|--------|
| Error       | Incorrect input, general<br>error  | EE     |
| Error HEAL  | Internal overheating in thermostat | ΕI     |
| Error Floor | Floor sensor not recog-<br>nised   | 63     |

## Connected load is not heating

· Observe the message on the display: If "Error HEAt" or "Error FLoor" are shown, load is not connected

Investigate the cause of this error.

- Check the power supply
- Switch the thermostat off and back on again.
- · Check the "SAFE"-value setting. The value may be too
- · Check the load.
- · If using an external time control device, check the control voltage

## Display is blank:

- · Check the power supply.
- Switch the thermostat off and back on again.

## Technical data

Nominal voltage: 230 V AC, 50 Hz Nominal load (ohmic): 16 A Nominal load (inductive): 1 A, cos φ = 0.6 Mode of operation: 1 C DIN 60730-2-9 Standard: Type of housing protection: IP 20 Overvoltage/ Electronic overheating protection: Rated surge voltage: 4 kV Operating temperature: -10 °C to +35°C Setting range Room temperature: +5°C to +35°C Floor temperature: +5°C to +50 °C Reduction: +/- 0...9 °C from set temperature

Display precision:

## Schneider Electric Industries SAS

If you have technical questions, please contact the Customer Care Center in your country.

1 °C

www.schneider-electric.com

This product must be installed, connected and used in compliance with prevailing standards and/or installation regulations. As standards, specifications and designs develop from time to time, always ask for confirmation of the information given in this publication.